Slik finner du halvårsvurdering for ditt barn.

1. Gå til <u>www.boltelokka.osloskolen.no</u> trykk på logg inn og velg foresatte.

| 🙋 Bolteløkka skole - Internet Explorer                         |                                                                              |                                |
|----------------------------------------------------------------|------------------------------------------------------------------------------|--------------------------------|
| C C C K https://baltelokka.osloskolen.no/                      | D 💌 🐓 🚳 Boltelakka skole 🛛 🗙                                                 |                                |
| 🍻 🙎 Rare sykdommer 🔤 CGI Service Desk Web 関 http://www.levnapc | .cz-prod                                                                     |                                |
|                                                                | Osloskolen<br>Bolteløkka skole                                               | Søk Logg inn                   |
|                                                                | Om skolen 👻 Fagtilbud 👻 For elever og foresatte 👻 Aktivitetsskolen 👻 Kontakt | Skoleplattform Oslo            |
|                                                                |                                                                              | Elever og ansatte              |
|                                                                |                                                                              | Foresatte                      |
|                                                                |                                                                              | Elever og ansatte<br>Foresatte |

2. Velg ønsket påloggingsalternativ.

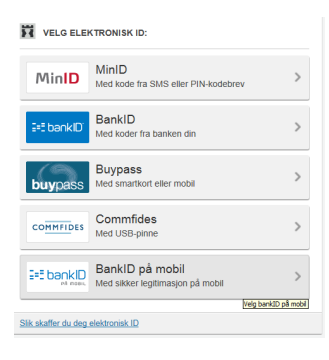

3. Velg verktøyet its.

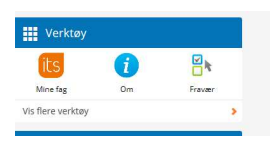

4. Her får du opp barna du har i osloskolen oppe til venstre. Barnet du er inne på vises med blå skrift og i profilfeltet i midten.

| 2 Rate sylutommer al Cot Service Desk Vido Ed http://www.akinapc.cz.prod |                                           |                                                   |  |  |
|--------------------------------------------------------------------------|-------------------------------------------|---------------------------------------------------|--|--|
| ts Hjem Kalender Dine b                                                  | arn Hjelp                                 | (A) Søk 🔒 Foresatt                                |  |  |
| << 👌 / Dashbord / Barn nr 1                                              |                                           |                                                   |  |  |
| Foresatt                                                                 | Kontaktlærer: Kontaktlærer                |                                                   |  |  |
| Barn or 1                                                                | Barn nr 1                                 | ✓ Giøremål                                        |  |  |
|                                                                          | E-postadresse<br>Barn nr 1 @osloskolen.no | Aktiv Fullført Skjult                             |  |  |
|                                                                          |                                           | Fristen er ute                                    |  |  |
| DASHBORD<br>Oslo kommune                                                 |                                           | • 🖹 Digital lekse uke 36 i Norsk (1NOR-1B). 09.09 |  |  |
|                                                                          | Vis profilen til Barn nr 1.               | E Digital lekse uke 38 i Norsk (1NOR-1B), 23.09   |  |  |
|                                                                          | Brev                                      | • 🖹 Digital lekse uke 39 i Norsk (1NOR-18), 30.09 |  |  |
|                                                                          | Termin: 1. termin 2016/2017               | • 🖹 Digital lekse uke 45 i Norsk (1NOR-18), 11.11 |  |  |
|                                                                          | - Internationaling surfacement (Sociality | Digital lekse rike 47 i Norsk (1NOD-18) 05 11     |  |  |

Halvårsvurderingen finner du under brev, samt at det vil ligge som et varsel på bjellen ved siden av søkefeltet inntil du har åpnet vurderingen. NB. Termin må være 1. termin 2016/2017 for at brev om halvårsvurdering skal vise.

Ønsker du å se tidligere vurderinger kan du gjøre det ved å trykke på "vis profilen til ....." i profilfeltet.

Du vil da få opp dette vinduet. Velg en termin og vurderingsbrev for terminen vil vises.

| Om Vurderingsoversikt                                                           | Orden og atferd |
|---------------------------------------------------------------------------------|-----------------|
| Termin: 2. termin 2016/2017                                                     | Fag: Aktive fag |
| Engels                                                                          | ~               |
| 2. termin 2015/2016<br>1. termin 2015/2016<br>Fysisk activitien og nelse (1774) | 5A)             |
| Kristendom, religion, livssyn og                                                | etikk (SRLE-5A) |